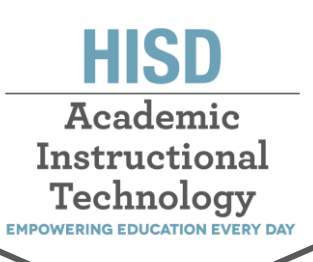

## MS TEAMS 3 Ways to Join Teams Meetings

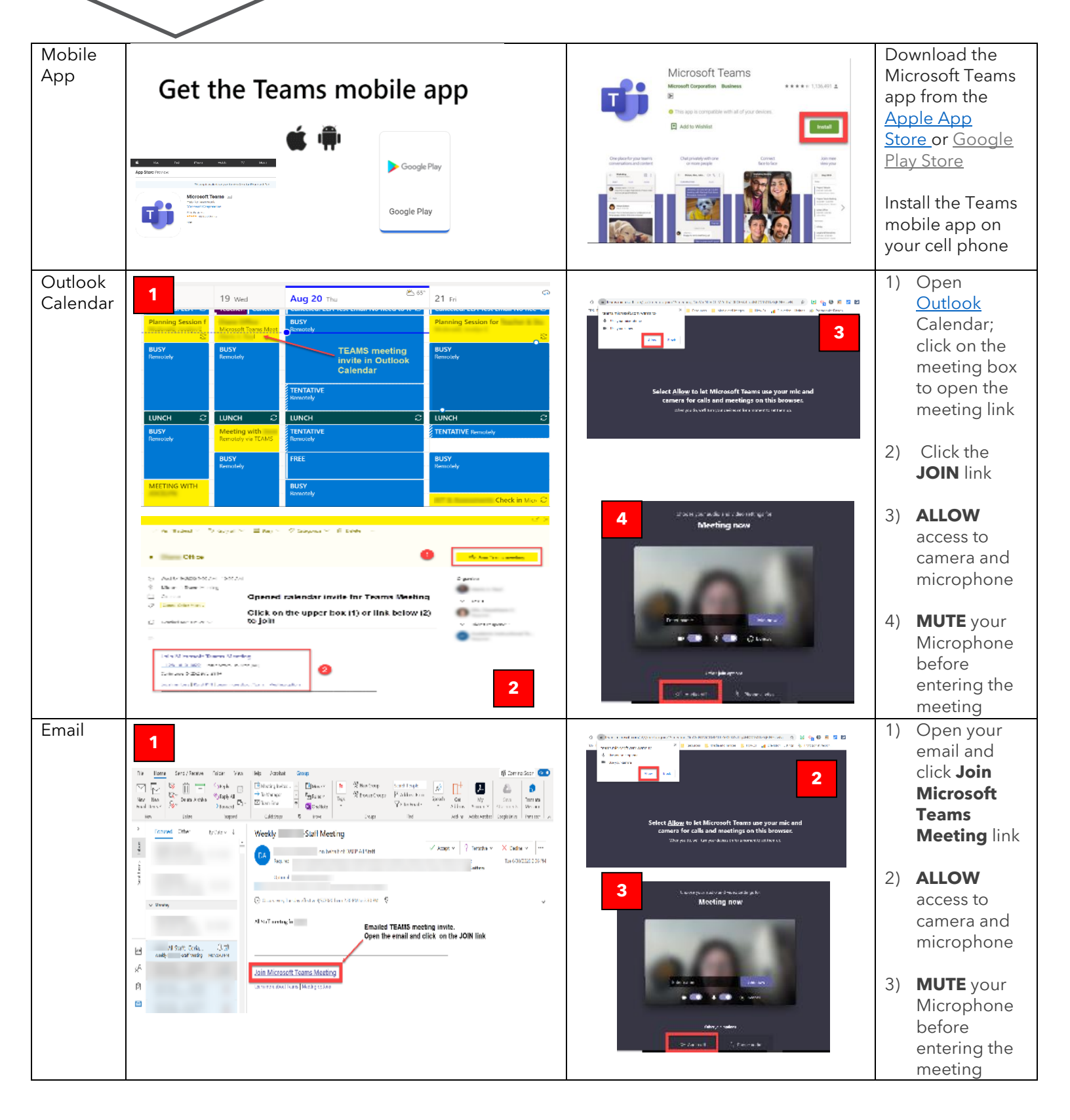

## HOUSTON INDEPENDENT SCHOOL DISTRICT

Hattie Mae White Educational Support Center • 4400 West 18<sup>th</sup> Street • Houston, Texas 77092-8501 www.HoustonISD.org/InsTech • www.twitter.com/hisd\_inst\_tech